## Elektronisches Postfach: in 6 Schritten zum Kontoauszug

www.sparkasse-kl.de/epostfach

Sparkasse Kaiserslautern

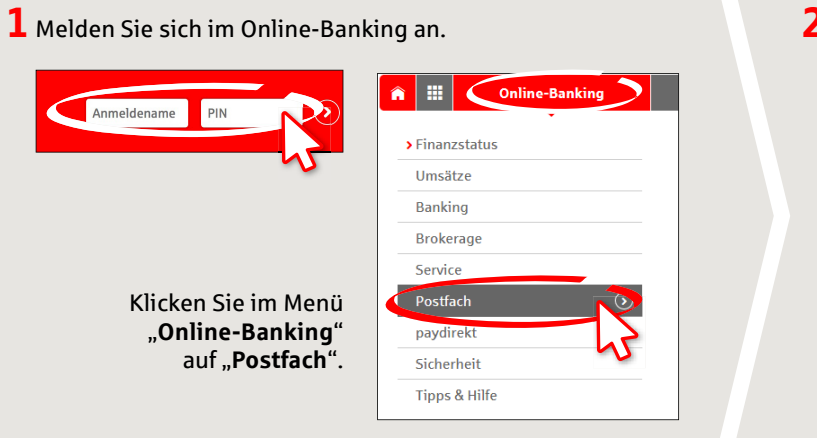

| 2 | Unter " <b>Einstellungen" →</b> "Konto-/    |
|---|---------------------------------------------|
|   | Vertrags-Freischaltung verwalten" seher     |
|   | Sie alle Konten, die Sie für den elektroni- |
|   | schen Kontoauszug freischalten können.      |

| Nachricht verfassen       | Einstellungen                           |
|---------------------------|-----------------------------------------|
| Machrichten (56)          | (+) Löschregeln verwalten               |
| - Informationen           |                                         |
| - Dokumente (5)           | E-Mail-Benachrichtigungen verwalten     |
| - Kontoauszüge (50)       | + Konto- / Vertrags-Freischaltung verwa |
| - Wertpapierdokumente (1) |                                         |

**3** Wählen Sie ein einzelnes Konto mit Klick auf "+" aus. Wenn Sie mehrere Konten gleichzeitig freischalten möchten, klicken Sie unten rechts auf "Freischalten".

| Con March Control of Control of C | 11400000  | (+ |
|----------------------------------------------------------------------------------------------------|-----------|----|
| Con-MULTICATIONS<br>Anti-MultiPlana<br>Automation                                                                                                    | 12,487,98 | (+ |

4 Im nächsten Schritt werden Ihnen die Konten angezeigt. Wählen Sie die Konten durch Setzen von Häkchen vorne aus und klicken Sie auf "Weiter".

 
 Zurück
 Konto freischalten
 Weiter

 Kontoinhaber Kontobezeichnung
 Kontonummer
 Erstellrhythmus

 Monatlich
 monatlich
 monatlich
 Es gelten die Bedingungen für die Nutzung des Elektronischen Postfachs

 5 Überprüfen Sie Ihre Daten zur Kontofreischaltung und schließen Sie den Auftrag durch Eingabe einer TAN ab. Klicken Sie auf "Senden".

| Kontobezeichnung                                                                         | Kontonummer                      | Erstellrhythmus |
|------------------------------------------------------------------------------------------|----------------------------------|-----------------|
| LA MUTTORYALI<br>WINCH                                                                   | 114000000                        | monathin        |
| ton anothermeters<br>anti-abolithermeters                                                | 114010                           | monattice       |
|                                                                                          |                                  |                 |
| Es gelten die <mark>Bedingungen für die Nu</mark>                                        | itzung des Elektronischen Postfa | achs            |
| Es gelten die <mark>Bedingungen für die Nt</mark><br>Die TAN wurde per SMS an Mobil (*** | utzung des Elektronischen Postfa | AN              |

6 Lassen Sie sich per E-Mail über neue Kontoauszüge in Ihrem Postfach informieren. Geben Sie dazu eine E-Mail-Adresse unter "Online-Banking" → "Postfach" → "Einstellungen" → "E-Mail-Benachrichtigungen verwalten" ein. Klicken Sie auf "E-Mail-Adresse hinterlegen". Geben Sie Ihre E-Mail-Adresse ein und wählen Sie bei "Postfachbenachrichtigung erwünscht" "ja" aus. Nun erhalten Sie für die ausgewählten Konten den elektronischen Kontoauszug und bei neuen Dokumenten eine E-Mail-Benachrichtigung.

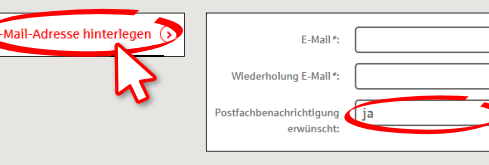

HABEN SIE NOCH FRAGEN? WIR HELFEN IHNEN GERNE WEITER.

Kunden-Service-Center: Unter **0631/3636-0** sind wir **Mo-Fr von 8-18 Uhr** für Sie da.

Weiterführende Informationen zum elektronischen Postfach erhalten Sie unter: www.sparkasse-kl.de/epostfach Weiterführende Informationen zum Online-Banking www.sparkasse-kl.de/onlinebanking-hilfe